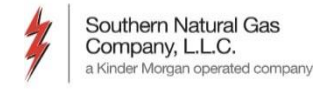

#### EBB and Preference Setup

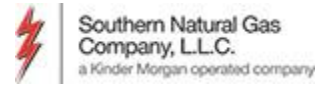

### EBB Access and Information

#### http://pipeline.kindermorgan.com/

| Interstate • Other •                                                                                                  | Midstream 👻           | Informational Postings •      | Customer Information 👻                                                                                          | Contact Us           | Login         |
|----------------------------------------------------------------------------------------------------|-----------------------|-------------------------------|----------------------------------------------------------------------------------------------------|----------------------|---------------|
| Recent Notices (See Info Postings for all notices)                                                                    | System Constraints (m | ouse over the map hotspots to | view data)                                                                                                    |                      |               |
| FO                                                                                                    | Hi                    | ghlight Locations             | •                                                                                                    | Locs At/Near Capacit | v             |
| anned Service Outage                                                                                                  | Current Gas Day       | Tomorrow's Gas Day            |                                                                                                    |                      | ·             |
| 22 Unscheduled Remediation-2Nd North Main<br>age: [1] <u>2</u> <u>3</u>                                               | MIS                   | SOURI Evening - Se            | p 26 - Final KENTUCKY                                                                                           | HOTOLS               | and a         |
| apacity Constraints/FMJ                                                                                               | 1-1-1-S               | 23                            |                                                                                                    | AN AN                | 220           |
| ther Critical<br>p 25 Pipeline Conditions As Of 9/26/2016<br>p 24 Pipeline Conditions As Of 9/25/2016                 | 1955                  |                               | TENNESSEE                                                                                                    |                      | NORTH         |
| Page: [1] 2 3                                                                                                    | ARKANS                | AS MISSISSIP                  | PIPE                                                                                                    | GEORGIA              | CAROLINA      |
| on-Critical Notices<br>p 26 Est Cumulative System Cash Out Imbalance<br>p 23 Est Cumulative System Cash Out Imbalance | 反在但                   | PARE                          | Reform                                                                                                    | ga<br>Wrens          | 12            |
| Page: [1] <u>2</u> <u>3</u>                                                                                           |                       | nable Dickens to Gwinville    | HOULE!                                                                                                    | Thomaston Ocmulgee   | Savannah Line |
| Open Seasons (See Info Postings for all notices)                                                                      |                       | CTiger                        | Enterprise                                                                                                    | Ellersile            | L A           |
| ep 07 Award Of Firm Transportation Capacity                                                                           | TEXAS                 |                               | ALABAMA                                                                                                    | Etto                 | X             |
| 24 Open Season Announced For Firm Transport                                                                           |                       | Franklinton                   | Alman                                                                                                    | XX                   | A A           |
| 24 Open Season Announced For Firm Transport<br>age: [1] 2                                                             | LOUISLANA             |                               | the second second second second second second second second second second second second second second second se |                      | ~             |
| g 24 Open Season Announced For Firm Transport<br>age: [1] 2<br>pen Season Documents                                   |                       | 2 de                          | )                                                                                                    | Suwannee             | 231           |
| g 24 Open Season Announced For Firm Transport<br>age: [1] 2<br>ien Season Documents<br>ervice Programs                | LEGEND                | Columbia Gulf                 | )                                                                                                    | Suwannee             | 531           |

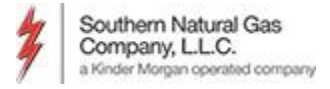

# Setting User Preferences

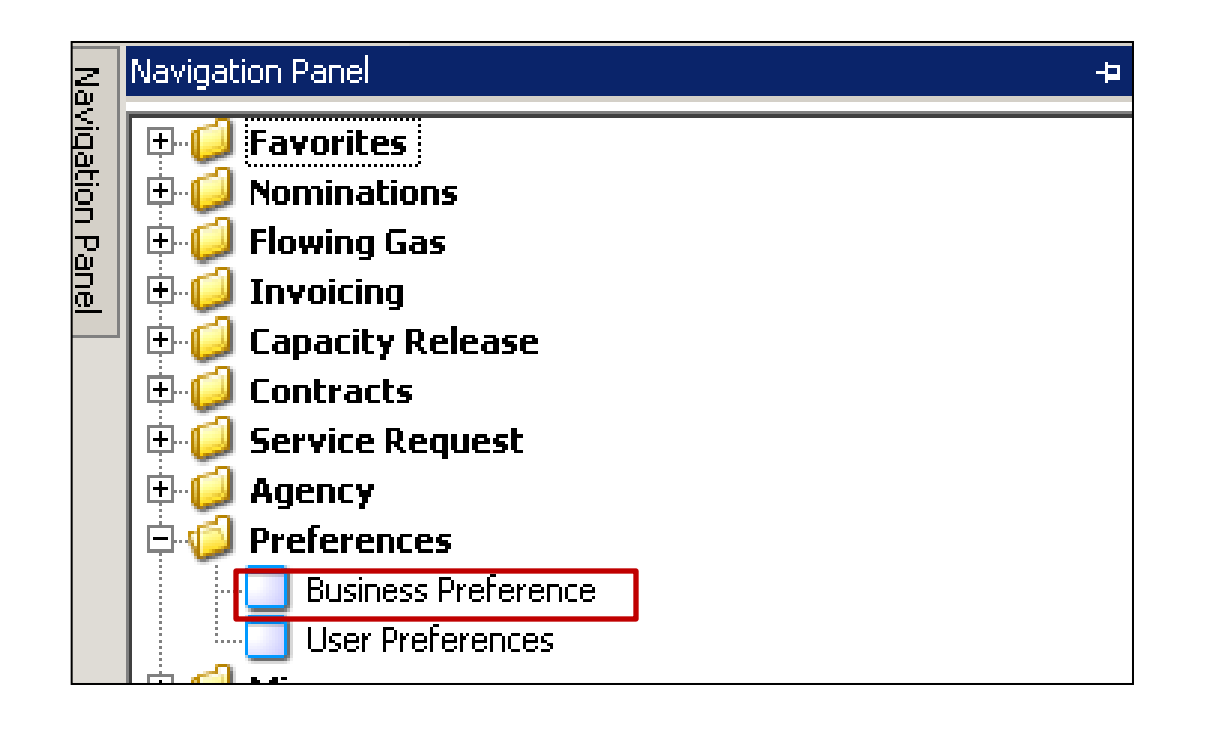

 To set the default pipeline and default service requester, click the + sign to the left of *Preferences* and then click *User Preferences*

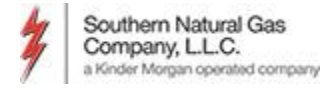

# Set User Preferences

|           | Not Submitted [SNG]; 08/2 Template Copy [SNG]                      | ; 08/ Batch Locations [SNG]; 08/ User Preferences [SNG]   |            |
|-----------|--------------------------------------------------------------------|-----------------------------------------------------------|------------|
|           | SP: 3705 - SOUTHERN NATURAL GAS CO. AGENT:                         | 65000 - TRNG-LOCUST POWER CO. SVC REQ: 65000 - TRNG-LOCUS | T OWER CO. |
| ion Panel | AFTER LOGIN, DEFAULT TO:<br>TRANSPORTATION SERVICE PROVIDER (TSP): | 3705 SOUTHERN NATURAL GAS CO.                             | Save       |
|           | SERVICE REQUESTER (SVC REQ):                                       | 65000 TRNG-LOCUST POWER CO.                               |            |
|           |                                                                    |                                                           |            |
|           |                                                                    |                                                           |            |

• Select the TSP default and the Service Requester default from the drop down and click Save.

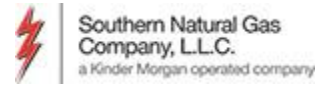

### Add Favorites

|                           | Not Submitted [SNG]; 08/2   Template Copy [SNG]; 08/   Batch Locations [SNG]; 08/   User Preferences [SNG]; 0   Not Submitted [SNG]; 08/2/                                                                                  | Confirmation [SNG]; 08                                                                                                    |
|---------------------------|----------------------------------------------------------------------------------------------------|----------------------------------------------------------------------------------------------------|
| Navigation Papel -        | ISP: 3705 - SOUTHERN NATURAL GAS CO. AGENT: 65000 - TRNG-LOCUST POWER CO. CONF PTY: 65000 - TRNG-LOCUST POWER CO. NAESB Confirmation List                                                                                   |                                                                                                    |
|                           | Confirm LDC Loc                                                                                                    | ation Confirm All Lines Confirm Selected Line Submit Retrieve Save As Print                                                                                                    |
| 🖃 🧔 Favorites             | Conf Req Prop:         3705         Conf Req Name:         SOUTHERN NATURAL GAS CO.         Conf Req: 6900518           Conf Pty Prop:         65000         Conf Pty Name:         TRNG-LOCUST POWER CO.         Conf Pty: |                                                                                                    |
|                           | Report Date/Time: 8/21/2015 3:22:40 PM         Flow Date:         8/22/2015 ▼           Cycle:         TIMELY         Needs Confirmation:         ■                                                                         | Role         Layout Options         Grouping           © OPR         □ Show Zeros         ☑ Name         C SvcReq         C SvcReq + Pkg ID           □ UIDR         □ som □         □ UIDR         □ SvcReq         C SvcReq + Pkg ID |
| Buy/Sell Mismatches List  | * Scheduled Quantities are subject to change until the NAESB Scheduled Quantities de dline of each Cycle                                                                                                    | Prop ID         ID         Poplation         IO         NAESD Wed basic view           Up/Dn K         F kg ID         C SvcReq + Up/Dn KC SvcReq + Up/Dn KC + Pkg II         IO                                                       |
| - Confirmation            | Print<br>Save As                                                                                                    |                                                                                                    |
| Capacity/End-Point Splits | Loc Prop $\nabla$ Loc Name $\nabla$<br>Add to Favorites<br>Dominate from E-surgices<br>Add to Favorites                                                                                                    | ' Confirmed ♡ Current ♡<br>Sched * ♡ Role ♡                                                                                                    |
| Scheduling Cut Queue      | Hemove informationes         15,850         30,000         14,150         N           999902         TRNG/SNG ABC DELIVERY         0         Disposition         (/2,223)         (/2,224)         (/)         N            | 29,000 OPR<br>(29,224) OPR                                                                                                    |
|                           | Grand Summaries                                                                                                    |                                                                                                    |
| Sched Qty Oper            | (13,373) 776 14,149                                                                                                    | 0 (224)                                                                                                    |
| Sched Qty                 |                                                                                                    |                                                                                                    |

- Right mouse click on any screen
- Select Add to Favorites from the pop up window

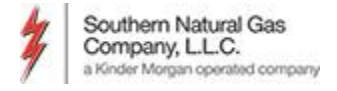

# Suggested Favorites in DART

- Nominations: Not Submitted
- Nominations: Submitted
- Nominations: Buy/Sell Mismatches List
- Confirmation
- Capacity/End-Point Splits
- Scheduled Quantity: Sched Qty Shipper
- Scheduling Cut Queue
- Contractual Imbalance

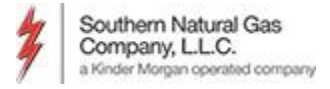

# Viewing Open DART Windows

#### Always Available

| ۶      | NetIDa | rt A ( | (SOLLTQA)                                 |                     |     |
|--------|--------|--------|-------------------------------------------|---------------------|-----|
| File   | View   | Wind   | dow Help                                  |                     | _   |
| H      | 6      |        | Close All Windows                         |                     |     |
| Nav    | No     |        | 1 Not Submitted [SNG]; 08/31/2015 10:54:  | 01                  | umm |
| igatio | TSP:   |        | 2 Submitted [SNG]; 08/31/2015 10:54:05    |                     |     |
| on Pa  |        |        | 3 Sched Qty Shipper Summary (RS) [SNG];   | 08/31/2015 10:55:48 |     |
| nel    | Svc Re |        | 4 Sched Qty Oper Summary (RS) [SNG]; 08/  | /31/2015 10:55:51   |     |
|        | Flow D |        | 5 Sched Qty Shipper Summary (RS) [SNG];   | 08/31/2015 10:55:54 |     |
|        | Cycle  |        | 6 Contract Path Ranking [SNG]; 08/31/2015 | 5 10:55:55          |     |
|        | £.     | -      | 7 Sched Qty Oper Summary (RS) [SNG]; 08/  | /31/2015 10:55:56   |     |
|        |        |        |                                           | La La 9             |     |

#### Available w/Tab Manager On

| Not Submitted [SNG]; 08/3 Submitted [SNG]; 08/31/2 Sched Qty Shipper Summa Sched Qty Oper Summary Sched Qty Shipper Summa Contract Path Ranking | [5N Sched Qty Oper Summa                                | - x |
|----------------------------------------------------------------------------------------------------|---------------------------------------------------------|-----|
| TSP: 3705 - SOUTHERN NATURAL GAS CO.                                                                                                    | Not Submitted [SNG]; 08/31/2015 10:54:01                |     |
|                                                                                                    | Submitted [SNG]; 08/31/2015 10:54:05                    |     |
| Svc Req All                                                                                                    | Sched Qty Shipper Summary (RS) [SNG]; 08/31/2015 10:55: | :48 |
| Flow Date 8/ 1/2015 V Clear                                                                                                    | Sched Qty Oper Summary (RS) [SNG]; 08/31/2015 10:55:51  | .   |
| Cycle TIMELY                                                                                                    | Sched Qty Shipper Summary (RS) [SNG]; 08/31/2015 10:55: | :54 |
|                                                                                                    | Contract Path Ranking [SNG]; 08/31/2015 10:55:55        | . 1 |
|                                                                                                    | Sched Qty Oper Summary (RS) [SNG]; 08/31/2015 10:55:56  |     |

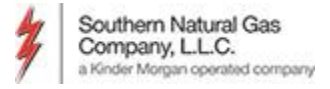

## Viewing Open DART Windows

| TSP: 1538 - COURADO INTERIATE GASCO. AGENT: 6100 - TING-CHERRY NATURAL GAS       SVC REQ: 6100 - TING-CHERRY NATURAL GAS         Image: Course of the state of the state of t | View<br>TSP | Window Help<br>Tab Manager<br>: 3705 - SOL | avigation: <no.nav< th=""><th>igable win</th><th>fowsavailable&gt;<br/>5 CO. AGENT: 65000</th><th>Artions: <sele p<="" th="" trng-locust=""><th>ect an action item&gt;<br/>OWER CO. SVC REO: 650</th><th>00 - TRNG-LOC</th><th>UST POWER CO</th><th></th></sele></th></no.nav<> | igable win | fowsavailable><br>5 CO. AGENT: 65000 | Artions: <sele p<="" th="" trng-locust=""><th>ect an action item&gt;<br/>OWER CO. SVC REO: 650</th><th>00 - TRNG-LOC</th><th>UST POWER CO</th><th></th></sele> | ect an action item><br>OWER CO. SVC REO: 650 | 00 - TRNG-LOC       | UST POWER CO          |                             |
|----------------------------------------------------------------------------------------------------|-------------|--------------------------------------------|----------------------------------------------------------------------------------------------------|------------|--------------------------------------|----------------------------------------------------------------------------------------------------|----------------------------------------------|---------------------|-----------------------|-----------------------------|
| Return         Image: Name V Company V Work Ph Nbr V Email V Scott Status V         CTENG44       Status V         DATENUOS3, 600 - TENG-CHESRY NATURAL       C7090691-3807       N SUSPENDED         CTENG44       Status V         DATENUOS3, 600 - TENG-CHESRY NATURAL       OS09991-3807         N SUSPENDED         TENG-CHESRY NATURAL COLSPAN="2">OS0991-3807         N SUSPENDED         TEN 100 - CHESRY NATURAL COLSPAN="2">CHESRY NATURAL COLSPAN="2">CHESRY NATURAL COLSPAN="2"         CHESRY C                                                                                                    | TSP:        | 15038 - COLORAD                            | DO INTERSTATE GA                                                                                                    | S CO. AGE  | NT: 61000 - TRNG-CHERRY NA           | ATURAL GAS SVC REQ: (                                                                                                    | 61000 - TRNG-CHERRY NATURAL GA               | S                   | Culator   PAES ACTIVI | PIN Lookup [C User Security |
| Logon D       Name       Company       Work Ph Nbr       Email       Scourty Main       Status Main         CTRN643       TRAINING33,<br>DARTRLUS X       61000 - TRNO-CHERRY NATURAL<br>GAS       (708)591-3097       N       SUSPENDED         CTRN644       TRAINING44,<br>TRAINING44,<br>DARTRLUS X       61000 - TRNO-CHERRY NATURAL<br>GAS       (708)591-3097       N       SUSPENDED         The View Window MBS       GAS       CROPENT NATURAL GAS CO. AGENT: 65000 - TRNG-CHERRY NATURAL<br>GAS       (708)591-3097       N       SUSPENDED         The View Window MBS       File View Window MBS       File View Window MBS       File View Window MBS       N       SUSPENDED         The View Window MBS       File View Window MBS       File View Window MBS       File View Window MBS       N       SUSPENDED         The View Window MBS       File View Window MBS       File View Window MBS       File View Window MBS       TRAINING CHERRY MATURAL GAS CO. AGENT: SOUTH STOR CHERRY MATURAL GAS       Suspended WBS       Train Cherry MBS       Train Cherry MBS                                                                                                    |             |                                            |                                                                                                    |            |                                      |                                                                                                    |                                              | Retrieve            | ]                     |                             |
| ITRNG43       DARTPLUSX       6.000 - TRNG-CHERRY NATURAL       (708)691-3087       N       SUSPENDED         ITRNG44       TAAINING44,       6.000 - TRNG-CHERRY NATURAL       (708)691-3087       N       SUSPENDED         ITRNG44       TAAINING44,       6.000 - TRNG-CHERRY NATURAL       (708)691-3087       N       SUSPENDED         ITRNG44       TAAINING44,       6.000 - TRNG-CHERRY NATURAL       (708)691-3087       N       SUSPENDED         ITRNG45       TRNG-CHERRY NATURAL       (708)691-3087       N       SUSPENDED         ITRNG45       TRNG-CHERRY NATURAL       (708)691-3087       N       SUSPENDED         ITRNG46       TRNG-CHERRY NATURAL       (708)691-3087       N       SUSPENDED         ITRNG47       TRNG-CHERRY NATURAL       (708)691-3087       N       SUSPENDED         ITRNG48       TRNG-CHERRY NATURAL       (708)691-3087       N       SUSPENDED         ITRNG48       TRNG49       TRNG-CHERRY NATURAL       (708)690-TRNG-CHERRY NATURAL       (708)690-TRNG-CHERRY NATURAL       (708)690-TRNG-CHERRY NATURAL         ITRNG48       Statistical Statistical Statistical Statistical Statistical Statistical Statistical Statistical Statistical Statistical Statistical Statistical Statistical Statistical Statistical Statistical Statistical Statistical Statistical Statistical Statistical Statistical Statistical Statistical Sta                                                                                                    |             | Logon ID                                   | √ Name                                                                                                    | Y          | Company                              | ♥ Work Ph Nbr                                                                                                    | ♥ Email                                      | Security<br>Admin ∀ | Status 🗸              |                             |
| c CTRNG44       TAAINING44,<br>DARTHLUSX       61000 - TRNG-CHERRY NATURAL       (708)691-3087       N       SUSPENDED         File View Window MBD       Image: State of the View Window MBD       Image: State of the View Window MBD       Image: State of the View Window MBD       Image: State of the View Window MBD         TSP: 3705 SOUTHERN NATURAL CAS CO. AGENT: 65000 - TRNG-CHERRY INITURAL CAS SYC EE2; 65000 - TRNG-CHERRY INITURAL CAS SYC EE2; 65000 - TRNG-CHERRY INITURAL CAS       Image: State of the View Window MBD       Image: State of the View Window MBD         Contract ID V Service (MW)       Image: State of the View Window MBD       Image: State of the View Window MBD       Image: State of the View Window MBD       Image: State of the View Window MBD       Image: State of the View Window MBD       Image: State of the View Window MBD       Image: State of the View Window MBD       Image: State of the View Window MBD       Image: State of the View Window MBD       Image: State of the View Window MBD       Image: State of the View Window MBD       Image: State of the View MBD       Image: State of the View MBD       Ima                                                                                                    | <b>+</b>    | CTRNG43                                    | TRAINING43,<br>DARTPLUS X                                                                                                    | 61<br>GA   | 00 - TRNG-CHERRY NATURAL<br>S        | (708)691-3087                                                                                                    |                                              | N                   | SUSPENDED             |                             |
| If is View Window Help)         TSP: 3705 - SOUTHERN NATURAL GAS CO. AGENT: 65000 - TRNG-LOCUST POWER CO.         TSP: 3503 - COL       Adout         D. AGENT: 65000 - TRNG-CHERKY NATURAL GAS SUC REQ: 65000 - TRNG-CHERKY NATURAL GAS         Report Date: 66/0214 1234:08 PM         Statustic ID V Serv Type Volume Type: Receipt Allocated Oth V Inj Ind V Adjustments (free) V Delivery Allocated Dth V Willin         To Set         1210205-TFRICT [F1:         Transport (Correl         View Window The Screen Id Regreent         Wingdoon Panel         Soft Novigeton Panel         Soft Novigeton Panel         None         Soft Novigeton Panel         None                                                                                                    | +           | CTRNG44                                    | TRAINING44,<br>DARTPLUS X                                                                                                    | 610<br>GA  | 00 - TRNG-CHERRY NATURAL<br>S        | (708)691-3087                                                                                                    |                                              | N                   | SUSPENDED             |                             |
| Contract ID v Serv Type v Volume Type       Receipt Allocated Dth v Inj Ind v Adjustments (Fuel) v Delivery Allocated Dth v Wd In       Image: Contract ID v Serv Type v Volume Type       Image: Contract ID v Serv Type v Volume Type       Image: Contract ID volume Type       Image: Contract ID volume Type <td< th=""><th></th><th>TSP: 15<br/>Report</th><th>About About About About</th><th>1</th><th>GENT: 61000 - TRNG-CHERRY NATURAL G</th><th>SAS SVC REQ: 61000 - TRNG-CHE</th><th>RRY NATURAL GAS</th><th>-</th><th>To Set</th><th></th></td<>                                                                     |             | TSP: 15<br>Report                          | About About About About                                                                                                    | 1          | GENT: 61000 - TRNG-CHERRY NATURAL G  | SAS SVC REQ: 61000 - TRNG-CHE                                                                                                    | RRY NATURAL GAS                              | -                   | To Set                |                             |
| <u>210105-TF1CI</u> <u>1105-TF1CI</u> <u>210245-F51CI</u> <u>511</u> <u>STORAGE</u> <u>Constants</u> <u>Strigging</u> <u>Strigging</u>                                                                                                    |             | Contra                                     | oct ID 🏹 Serv Type                                                                                                    | ♥ Volume T | /pe Receipt Allocated Dth ♥ Inj ?    | Ind 🛛 Adjustments (Fuel) 🖓                                                                                                    | 7 Delivery Allocated Dth V Wdl In            | "Tab                | Manago                | x"                          |
| 210249-F31CI       F31       S10RAGE         General Auto Launch       Mol Tab Manager         Navigation Panel       F Show MDI Tab Manager         Davigation Panel Screen Id Alignment       F Show MDI Tab Manager         Left       Soft Navigation Panel         Right       None                                                                                                    |             | > 2101                                     | 105-TF1CI TF1                                                                                                    | Transport  | Curren                               | e                                                                                                    |                                              | IdD                 | wanage                | 1                           |
| Ready                                                                                                    |             | 2102                                       | 445-F51CI F51                                                                                                    | STORAGE    | General Auto Launch Navigation Panel | MDI Tab Manager<br>Show MDI Tab<br>Tab Width 100<br>Ignment Son Navigation Par                                                                                 | Manager<br>nel                               |                     | View                  |                             |